## Настройка связи организации заказчика с РИС

Для корректной работы заказчика в РИС необходимо установить в личном кабинете Заказчика на ЕИС связь с РИС. Для этого необходимо зайти в личный кабинет заказчика под администратором организации с ролью «Заказчик». Зайти в раздел «Администрирование» подраздел «Пользователи организации». Найти себя как пользователя, открыть меню и выбрать пункт «Права доступа пользователя» (Рисунок 1).

| Адми                                                                 | нистрирование                                                                                                    | Заку                                                                             | тки 👻                          | Реестры 👻                                                                                               | Отчеты 🔻                                                                                                    | Дополнительн                                                                                  |                                                                                                    |                                                                 | 0                                                  | 1 🤗 💵                                                | a             |
|----------------------------------------------------------------------|----------------------------------------------------------------------------------------------------|----------------------------------------------------------------------------------|--------------------------------|----------------------------------------------------------------------------------------------------|----------------------------------------------------------------------------------------------------|-----------------------------------------------------------------------------------------------|----------------------------------------------------------------------------------------------------|-----------------------------------------------------------------|----------------------------------------------------|------------------------------------------------------|---------------|
| Струн<br>Подра<br>Подра<br>Рекви<br>Журна<br>Стати<br>Настр<br>Переч | ктура организации<br>заделения организаци<br>заделения организации<br>ователи организации<br>энты счетов организа<br>ал действий пользова<br>стические сведения п<br>ойки уведомлений<br>цень региональных ин | и с правом осу<br>и (0)<br>(86)<br>ции<br>телей<br>о журналу соб<br>формационны: | чцествлени<br>ытий<br>« систем | <u>ия закупок (0)</u>                                                                                   |                                                                                                    | Права других о<br>Права Уполномоч<br>Права Организаци<br>договора (соглаш<br>Права Специализа | рганизаций на разк<br>енных органов/ Уполн<br>ий, осуществляющих п<br>ения) (0)<br>ированных организаци | мещение/соглас<br>омоченных учреж,<br>юлномочия заказч<br>и (0) | ование сведений<br>дений (0)<br>ика на осуществлен | ние закупок на осн                                   | овании        |
| Заре                                                                 | гистрированные по                                                                                                    | ользователи                                                                      | организа                       | ции                                                                                                    |                                                                                                    |                                                                                               |                                                                                                    |                                                                 |                                                    |                                                      |               |
| Поль                                                                 | зователь                                                                                                    |                                                                                  |                                | Абашин                                                                                                  |                                                                                                    |                                                                                               |                                                                                                    |                                                                 |                                                    |                                                      |               |
| Дата                                                                 | регистрации                                                                                                    | 1008                                                                             |                                | ☐ Руководи<br>☐ Лицо, упс<br>ЕИС, на ЭТП<br>☐ Уполномо<br>☐ Админист<br>☐ Лицо, упо<br>☐ Лицо, име<br>с | тель организации<br>олномоченное руков<br>и специализирован<br>ученное лицо<br>ратор организации<br>ллномоченное на раз<br>еющее право подпис | одителем на определ<br>ной ЭТП (Администра<br>змещение информаци<br>и документов от име       | ение лиц и действий, и<br>гор организации)<br>и и документов<br>ни организации                          | осуществляемых т                                                | акими лицами от и<br>Очистить фи<br>Зарегистрирс   | мени организации н<br>льтр Найти<br>эвать пользовате | в<br>4<br>2ля |
| Всего:                                                               | Логин                                                                                                    | Фамилия                                                                          | О Имя                          | Отчество                                                                                                | Полн                                                                                                    | омочия                                                                                        | Подразделение                                                                                           | Дата                                                            | Дата<br>окончания                                  | Полномочи<br>организаци                              | я<br>и,       |
|                                                                      |                                                                                                    |                                                                                  |                                |                                                                                                    |                                                                                                    |                                                                                               |                                                                                                    | регистрации                                                     | деиствия<br>сертификата                            | доступные<br>пользовател                             | ю             |
| 0                                                                    | 61930f06-7b35-<br>41h7-h9da<br>Регистрационные                                                                                                    | ]                                                                                |                                | Владимирович                                                                                            | Лицо, имеюще<br>документо<br>организац<br>уполномоченно<br>информации                                                                         | е право подписи<br>ов от имени<br>ции*, Лицо,<br>е на размещение<br>и документов*             |                                                                                                    | 02.07.2018<br>15:05                                             | 27.09.2019<br>07:23                                | Уполномоченно<br>учреждение                          | De            |
| -                                                                    | данные                                                                                                    |                                                                                  |                                |                                                                                                    |                                                                                                    |                                                                                               |                                                                                                    |                                                                 |                                                    |                                                      |               |
| ine дос                                                              | права доступа<br>пользователя<br>Разблокировать<br>пользователя                                                                                                    | зам                                                                              | Вопрос                         | ы и ответы                                                                                              |                                                                                                    | Заказчикам и                                                                                  | Заказчикам и поставщикам П                                                                              |                                                                 | рочая информация                                   |                                                      |               |
| ts&userId=44                                                         | 94481 аномочия                                                                                                    | ФЗ),                                                                             | Вопрось                        | и и ответы по 44-0                                                                                      | <b>D</b> 3                                                                                                    | Информация по 44-ФЗ Обязательное общественное обсуждение                                      |                                                                                                    |                                                                 |                                                    | дение                                                |               |
| ts&userId=44                                                         | дост Разблокировать зам Вопросы и ответы<br>пользователя манието вопросы и ответы по 44-Ф3                                                                                                    |                                                                                  |                                | заказчикам и<br>Информация по                                                                           | казчикам и поставщикам прочая информация<br>формация по 44-ФЗ Обязательное общественное обсуждени                                             |                                                                                               |                                                                                                    | дение                                                           |                                                    |                                                      |               |

После выбора пункта меню откроется окно настроек «Прав доступа». Необходимо в окне найти раздел «Работа с информационными системами» и проставить галочки во всех пунктах (*Рисунок 2*).

| Отчеты заказчиков                                    | Другие функции                                                                                                    |
|------------------------------------------------------|----------------------------------------------------------------------------------------------------|
| <ul> <li>Субреестр</li> <li>поставщиков</li> </ul>   | <ul> <li>✓ Просмотр реестра закупок в закрытой части</li> <li>✓ Переходы между этапами определения поставщика (подрядчика, исполнителя) (в ручном режиме)</li> <li>□ Работа с реестром планов закупок, планов-графиков начиная с 2020 г.</li> <li>□ Работа с реестромоноглафиков по 2017 г.</li> </ul> |
| Добавить поставщика                                  | Ведение субреестра поставщиков                                                                                                    |
| Сводная информация о поставщике                      | Работа с информационными системами                                                                                                    |
| <ul> <li>Дополнительно</li> </ul>                    | <ul> <li>☑ Просмотр перечна региональных информационных систем</li> <li>☑ Просмотр сведений региональной информационной системы</li> </ul>                                                                                                    |
| Опросы                                               | Работа с реестром контрактов                                                                                                    |
| Архив документов<br>планирования закупок             | Создание информации о контракте     Подача на публикацию информации о контракте                                                                                                    |
| Планы закупок                                        | Создание информации об изменении контракта     Подача на публикацию информации об изменении контракта                                                                                                    |
| <u>Планы-графики закупок с</u><br>2017 г. до 2020 г. | Создание информации об исполнении (о расторжении) контракта<br>Подача на публикацию информации об исполнении (о расторжении) контракта                                                                                                    |

Рисунок 2.

После прохождения Пункта 1 необходимо выйти и заново войти в личный кабинет под пользователем администратора и ролью «Заказчик». Успешным прохождением Пункта 1 будет появление в разделе администрирование пункта «Перечень региональных информационных систем (Рисунок 3).

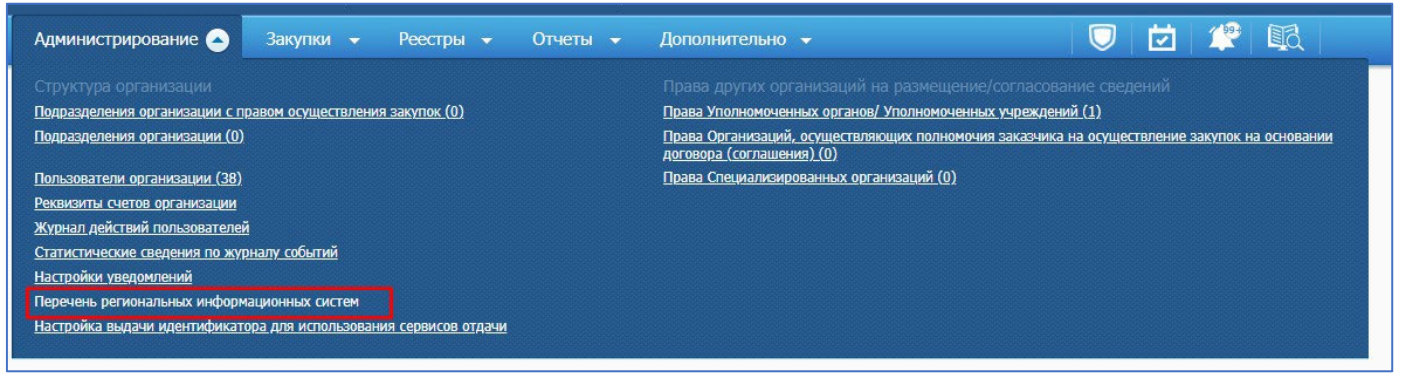

Рисунок 3.

Необходимо зайти в указанный раздел, откроется список региональных информационных систем и выбрать РИС субъекта и раскрыть меню (Рисунок 4).

| Інформационная система           | Введите полностью или частично                                                            | Введите полностью или частично учетный номер или наименование информационной системы      |                                                                                            |  |  |  |  |  |  |
|----------------------------------|-------------------------------------------------------------------------------------------|-------------------------------------------------------------------------------------------|--------------------------------------------------------------------------------------------|--|--|--|--|--|--|
| ип информационной сис            | гемы Все типы                                                                             | Все типы                                                                                  |                                                                                            |  |  |  |  |  |  |
| Оператор информационно<br>истемы | й Введите полностью или частично                                                          | —<br>Введите полностью или частично ИНН или наименование оператора информационной системы |                                                                                            |  |  |  |  |  |  |
|                                  |                                                                                           |                                                                                           | <b>Q</b> Найти Очистить фильтр                                                             |  |  |  |  |  |  |
|                                  |                                                                                           | Скрыть параметры поиска                                                                   |                                                                                            |  |  |  |  |  |  |
|                                  |                                                                                           |                                                                                           |                                                                                            |  |  |  |  |  |  |
|                                  |                                                                                           |                                                                                           | Передача сведений в электронные магазины                                                   |  |  |  |  |  |  |
|                                  |                                                                                           |                                                                                           | · · · · · · · · · · · · · · · · · · ·                                                      |  |  |  |  |  |  |
| Статус                           | Наименование информ                                                                       | ационной системы                                                                          | Оператор информационной системы                                                            |  |  |  |  |  |  |
| ✓<br>Зарегистрирована            |                                                                                           |                                                                                           | Second A. R.                                                                               |  |  |  |  |  |  |
| ✓<br>Зарегистрирована            | Региональная информационная система в сфер<br>для обеспечения нужд Рязанской области «WEB | аз Сведения                                                                               | ГОСУДАРСТВЕННОЕ КАЗЕННОЕ УЧРЕЖДЕНИЕ РЯЗАНСКОЙ<br>ОБЛАСТИ "ЦЕНТР ЗАКУПОК РЯЗАНСКОЙ ОБЛАСТИ" |  |  |  |  |  |  |
|                                  |                                                                                           | Редактирование прав доступа                                                               |                                                                                            |  |  |  |  |  |  |
| его найдено 2                    |                                                                                           |                                                                                           |                                                                                            |  |  |  |  |  |  |

Рисунок 4.

После выбора пункта меню откроется окно прав доступа для РИС. Необходимо проставить галочки во всех пунктах и указать даты не более 30 дней от текущей даты. После простановки необходимо нажать кнопку «Подписать и разместить» (Рисунок 5).

| Инфориация об участниках                | закупки по электрон  | ным проц   | едурам       |                    |                          |
|-----------------------------------------|----------------------|------------|--------------|--------------------|--------------------------|
| Дата предоставления<br>доступа с:       | 01.01.2023           |            | до:          | ДД.ММ.ГГГГ         |                          |
| Инфориация по закрытым э.               | лектронным процеду   | рам        |              |                    |                          |
| Дата предоставления<br>доступа с:       | 01.01.2023           |            | до:          | ДД.ММ.ГГГГ         |                          |
| Инфориация и документы р                | еестра контрактов, н | е размещ   | енные на ос  | фициальном сайте   |                          |
| Дата предоставления<br>доступа с:       | 01.01.2023           |            | до:          | ДД.ММ.ГГГГ         |                          |
| Инфориация и документы р                | еестра документов о  | б исполне  | нии контра   | ктов, не размещённ | ные на официальном сайте |
| Дата предоставления<br>доступа с:       | 01.01.2023           |            | до:          | ДД.ММ.ГГГГ         |                          |
| Инфориация и документы п                | одсистемы заключен   | ия контра  | ктов, не раз | мещённые на офи    | циальном сайте ЕИС       |
| Дата предоставления<br>доступа с:       | 01.01.2023           |            | до:          | ДД.ММ.ГГГГ         |                          |
| Инфориация и документы р                | еестра планов графи  | ков, не ра | азмещённые   | на официальном о   | сайте                    |
| Дата предоставления<br>доступа с:       | 01.01.2023           |            | до:          | ДД.ММ.ГГГГ         |                          |
| Инфориация и отчёты заказ               | чика, не размещённ   | ая на офи  | циальном са  | айте               |                          |
| Дата предоставления<br>доступа с:       | 01.01.2023           |            | до:          | ДД.ММ.ГГГГ         |                          |
| Инфориация и документы р                | еестра жалоб, не раз | мещённы    | е на официа  | альном сайте ЕИС   |                          |
| Дата предоставления<br>доступа с        | 01.01.2023           |            | до:          | ДД.ММ.ГГГГ         |                          |
| Инфориация и документы р                | еестра внеплановых   | проверок   | , не размещ  | ённые на официал   | ьном сайте ЕИС           |
| Дата предоставления<br>доступа с        | 01.01.2023           |            | до:          | ДД.ММ.ГГГГ         |                          |
| Инфориация и документы р                | еестра результатов н | онтроля,   | не размещё   | нные на официалы   | ном сайте ЕИС            |
| Дата предоставления<br>доступа          | 01.01.2023           |            | до:          | ДД.ММ.ГГГГ         |                          |
| Инфор <mark>и</mark> ация и документы п | одсистемы ЛК ОК (в   | слючая со  | крытые све   | дения)             |                          |
| Дата предоставления<br>доступа          | 01.01.2023           |            | до:          | ДД.ММ.ГГГГ         |                          |
|                                         |                      |            |              |                    |                          |

Рисунок 5.

Если даты будут ранее 30 дней от текущей выйдет информационное сообщение без возможности сохранения некорректных дат (*Рисунок 6*).

| Информация об участниках з                                                                  | закупки по электронным пр                                                           | оцедурам                                    |                                                                                                    |                                      |
|---------------------------------------------------------------------------------------------|-------------------------------------------------------------------------------------|---------------------------------------------|----------------------------------------------------------------------------------------------------|--------------------------------------|
| Дата предоставляемых<br>сведений с:                                                         | 01.01.2022                                                                          | до:                                         | ДД.ММ.ГГГГ                                                                                                    |                                      |
| * Внимание! Установка/обновл<br>предназначена только для пол<br>опубликованных документов п | ение права инициирует отд<br>учения новых публикуемых<br>росьба воспользоваться дру | ачу документ<br>документов,<br>гими сервиса | в Заказчика из ЕИС в РИС через очередь отдачи документов. В связи с тем, что очередь<br>озможность задавать право задним числом ограничена периодом 30 дней. Для получен<br>и отлачи. | отдачи документов<br>ия более старых |

Далее для проверки назначенных прав зайдите в меню «Настройка взаимодействия с сервисами ЕИС» (*Рисунок7*)

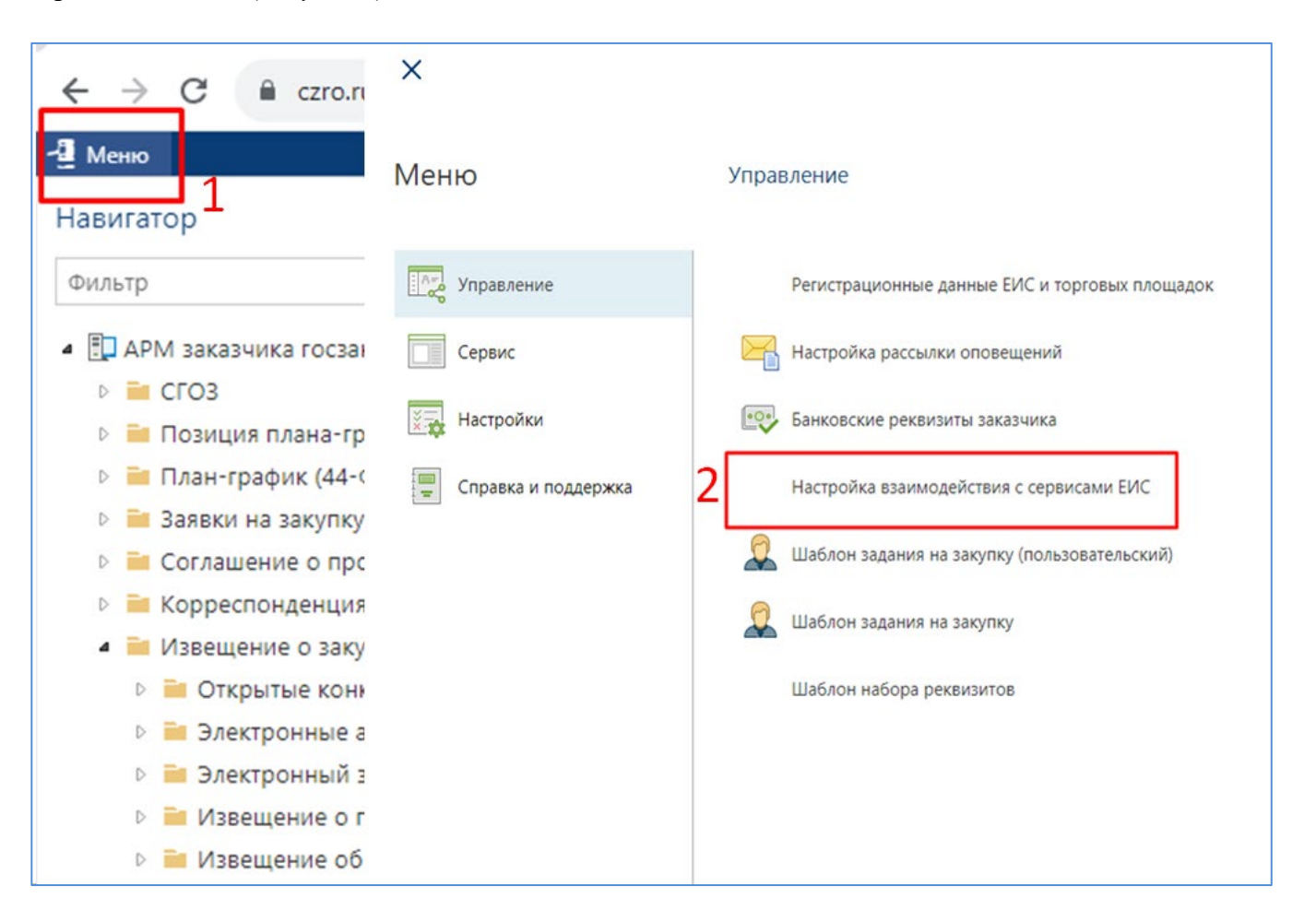

Рисунок 7.

Снимите флаг с «Организация не предоставила права доступа РИС» и сохраните. (Рисунок 8)

| Основное Сервис                                                                                  |                                                                             |  |  |  |  |  |
|--------------------------------------------------------------------------------------------------|-----------------------------------------------------------------------------|--|--|--|--|--|
| Сохранить 2<br>Документ                                                                          |                                                                             |  |  |  |  |  |
| Организация:                                                                                     | государственное казенное учреждение Рязанской области                       |  |  |  |  |  |
| Права доступа РИС Сервисы ЕИС                                                                    |                                                                             |  |  |  |  |  |
| Права доступа к РИС                                                                              |                                                                             |  |  |  |  |  |
| Организация не предоставила права доступа РИС 1 Как предоставить права Р                         |                                                                             |  |  |  |  |  |
| Основание:                                                                                       |                                                                             |  |  |  |  |  |
| Сокрытые данные                                                                                  |                                                                             |  |  |  |  |  |
| Не запрашивать информацию и документы реестра планов графиков, не размещенные на официальном сай |                                                                             |  |  |  |  |  |
| Не запрашивать информацию об участниках закупки                                                  |                                                                             |  |  |  |  |  |
| 🗌 Не запрашивать инфор                                                                           | мацию и документы подсистемы заключения контрактов, не размещенные на офици |  |  |  |  |  |
|                                                                                                  | Рисунок 8.                                                                  |  |  |  |  |  |